# АДМИНИСТРИРОВАНИЕ ДОМЕНА

Что это такое?

Доменные службы Active Directory (AD DS) - это реализация службы каталогов Microsoft, которая предоставляет централизованные службы проверки подлинности и авторизации.

AD DS в Windows Server предоставляет мощную службу каталогов для централизованного хранения и управления безопасностью, например пользователями, группами и компьютерами, а также обеспечивает централизованный и безопасный доступ к сетевым ресурсам.

Active Directory Domain Services используется для организации локальных вычислительных сетей.

Internet Protocol Version 4 (TCP/IPv4) Properties

X

### General

You can get IP settings assigned automatically if your network supports this capability. Otherwise, you need to ask your network administrator for the appropriate IP settings.

| O Obtain an | IP address | automatically |
|-------------|------------|---------------|
|-------------|------------|---------------|

| Use the following IP address |                     |
|------------------------------|---------------------|
| IP address:                  | 10.0.0.2            |
| Subnet mask:                 | 255 . 255 . 255 . 0 |
| Default gateway:             | 10.0.0.1            |

| Obtain [ | ONS | server | address | automatically |
|----------|-----|--------|---------|---------------|
|----------|-----|--------|---------|---------------|

| Preferred DNS server:       | 10 | • | 0 | • | 0 |   | 1            |      |
|-----------------------------|----|---|---|---|---|---|--------------|------|
| Alternate DNS server:       |    |   |   | • |   |   |              |      |
|                             |    |   |   |   |   |   |              |      |
| Vaļidate settings upon exit |    |   |   |   |   | A | d <u>v</u> a | nced |

Укажите локальный IP-адрес, маску подсети и шлюз по умолчанию из раздела Сети панели управления. В качестве предпочитаемого DNS-сервера укажите IP-адрес шлюза по умолчанию. Сохраните настройки.

НАСТРОЙКА СЕТЕВОГО АДАПТЕРА КОНТРОЛЛЕРА ДОМЕНА

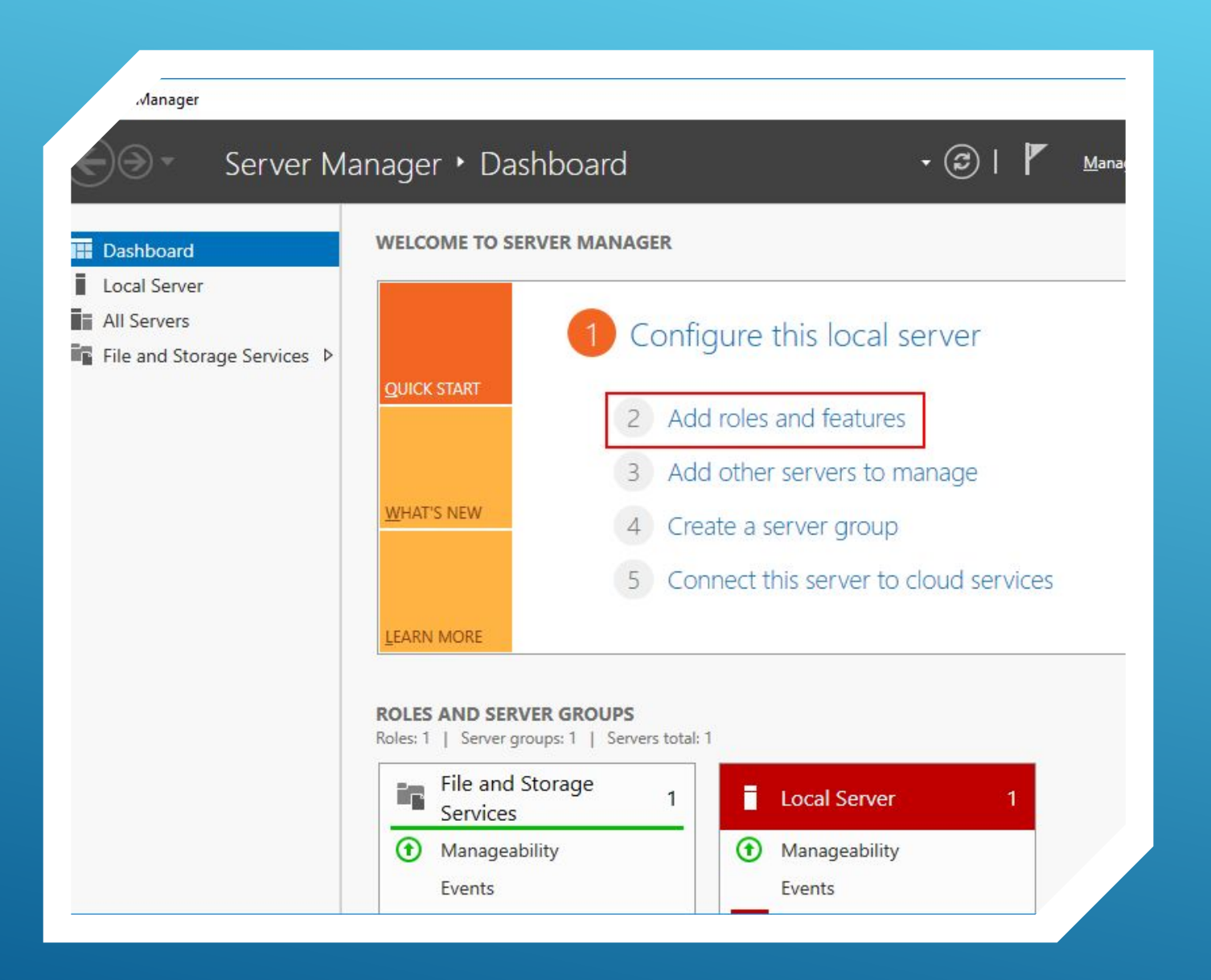

YCTAHOBKA ACTIVE DIRECTORY DOMAIN SERVICE

Откройте **Диспетчер** серверов и выберете пункт «Add roles and features». Koles and Features Wizard

### Select installation type

#### Before You Begin

### Installation Type

Server Selection

Server Roles Features Confirmation Select the installation type. You can install roles and features on a machine, or on an offline virtual hard disk (VHD).

### Role-based or feature-based installation

Configure a single server by adding roles, role services, and feat

#### O Remote Desktop Services installation

Install required role services for Virtual Desktop Infrastructure ( or session-based desktop deployment.

### в качестве типа установки укажите ROLE-BASED OR FEATURE-BASED INSTALLATION.

< Previous N

| lestinatio         | on server                                                                                                    |                                          |                                |
|--------------------|----------------------------------------------------------------------------------------------------|------------------------------------------|--------------------------------|
| Begin              | Select a server or a v                                                                                                    | ir <mark>tual hard disk on whic</mark> l | h to install roles and feature |
| n Type             | Select a server from the server from the se | om the server pool                       |                                |
|                    | 0                                                                                                    |                                          |                                |
| ection             | O Select a virtual had been select a virtual had been select a virt | ard disk                                 |                                |
| ection<br>es       | Server Pool                                                                                                    | ard disk                                 |                                |
| ection<br>es       | Server Pool                                                                                                    | ard disk                                 |                                |
| ection<br>es       | Server Pool                                                                                                    | ard disk                                 |                                |
| ection<br>es<br>on | Server Pool Filter: Name                                                                                                    | IP Address                               | Operating System               |

### Выберите ваш сервер из пула.

### 1 Computer(s) found

This page shows servers that are running Windows Server 2012 or a newer re and that have been added by using the Add Servers command in Server Man newly-added servers from which data collection is still incomplete are not sho

< Previous Next >

#### 📥 Add Roles and Features Wizard

– 🗆 X

DESTINATION SERVER WinServ2016

### Select server roles

|                                   | Roles                                                                                                    | Description                                                                                                    |
|-----------------------------------|----------------------------------------------------------------------------------------------------|----------------------------------------------------------------------------------------------------|
| Server Selection                  | Active Directory Certificate Services                                                                                                    | Active Directory Domain Services                                                                                                    |
| Features<br>AD DS<br>Confirmation | Active Directory Domain Services     Active Directory Federation Services     Active Directory Lightweight Directory Services     Active Directory Rights Management Services     Device Health Attestation     DHCP Server                                                                                                    | objects on the network and makes<br>this information available to users<br>and network administrators. AD DS<br>uses domain controllers to give<br>network users access to permitted<br>recourse anywhere on the network |
|                                   | <ul> <li>DNS Server</li> <li>Fax Server</li> <li>File and Storage Services (1 of 12 installed)</li> <li>Host Guardian Service</li> <li>Hyper-V</li> <li>MultiPoint Services</li> <li>Network Policy and Access Services</li> <li>Print and Document Services</li> <li>Remote Access</li> <li>Remote Desktop Services</li> <li>Volume Activation Services</li> <li>Web Server (IIS)</li> <li>Windows Deployment Services</li> </ul> | resources anywhere on the network<br>through a single logon process.                                                                                                    |

В следующем окне отметьте ACTIVE DIRECTORY DOMAIN SERVICES (доменные службы active directory).

### Add Roles and Features Wizard

×

### Add features that are required for Active Directory Domain Services?

You cannot install Active Directory Domain Services unless the following role services or features are also installed.

[Tools] Group Policy Management

- Remote Server Administration Tools
  - Role Administration Tools
    - AD DS and AD LDS Tools
       Active Directory module for Windows PowerShell
       AD DS Tools
      - Tools Active Direct

[Tools] Active Directory Administrative Center [Tools] AD DS Snap-Ins and Command-Line Tools

Include management tools (if applicable)

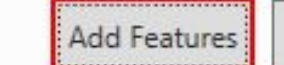

Cancel

### Добавьте компоненты.

#### A Roles and Features Wizard

### Confirm installation selections

| Before You Begin  | To install the following roles, role services, or features on selected                                                                                                    |
|-------------------|----------------------------------------------------------------------------------------------------|
| Installation Type | Restart the destination server automatically if required                                                                                                    |
| Server Selection  | Optional features (such as administration tools) might be displayed                                                                                                    |
| Server Roles      | been selected automatically. If you do not want to install these of<br>their check boxes.                                                                                                    |
| Features          |                                                                                                    |
| AD DS             | Active Directory Domain Services                                                                                                    |
| Confirmation      | Group Policy Management                                                                                                    |
| Results           | Remote Server Administration Tools<br>Role Administration Tools<br>AD DS and AD LDS Tools<br>Active Directory module for Windows PowerShell<br>AD DS Tools<br>Active Directory Administrative Center<br>AD DS Snap-Ins and Command-Line Tools |
|                   | Export configuration settings                                                                                                    |

### oles, role services, or features on selected server, click Install. on server automatically if required as administration tools) might be displayed on this page because the ally. If you do not want to install these optional features, click Previou n Services ent

Установите все отмеченные компоненты с ПОМОЩЬЮ кнопки установить.

Specify an alternate source path

< Previous Next >

Install

DESTINATION

W

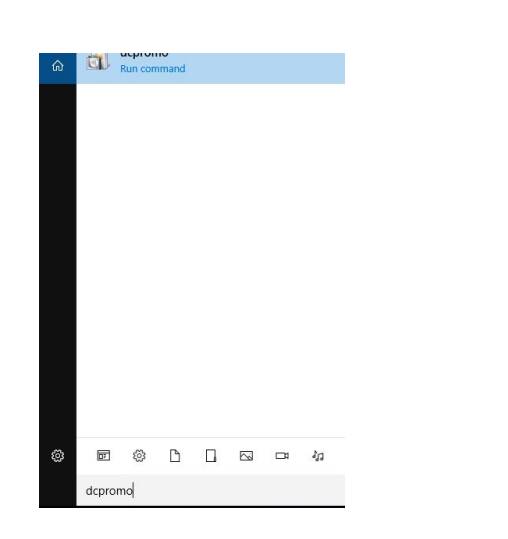

| 0 | The Active Directory Domain Services Installation Wizard is relocat<br>Server Manager. For more information, see<br>http://go.microsoft.com/fwlink/?LinkId=220921 | ted in |
|---|----------------------------------------------------------------------------------------------------|--------|
|   |                                                                                                    |        |

### НАСТРОЙКА

В поиске введите dcpromo и откройте одноименную утилиту.

В открывшемся окне нажмите Ok.

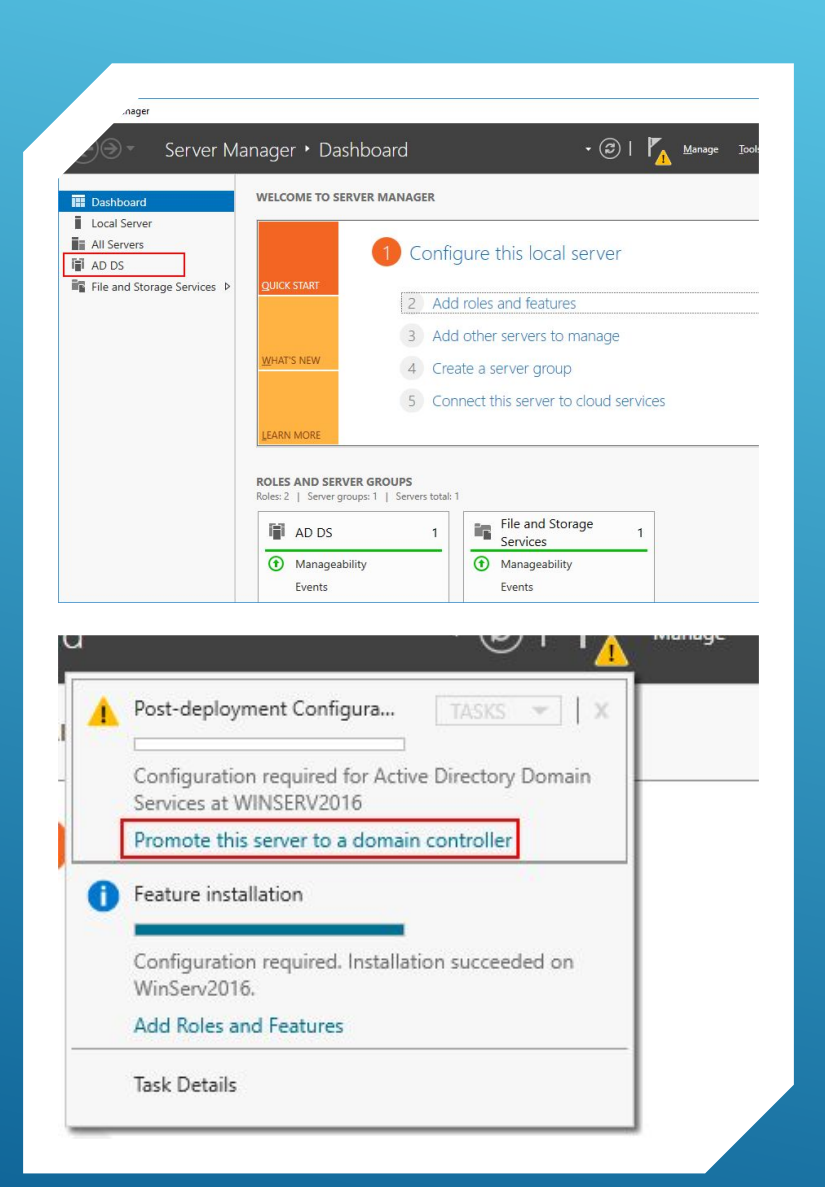

После этого откройте **Диспетчер серверов**, в вертикальном меню у вас появится вкладка **AD DS**.

 В горизонтальном меню нажмите на восклицательный знак и выберете Promote this server to a domain controller (Повысить роль этого сервера до уровня контроллера).

| eployment Con                                                                                                    | figuration                                                                                                    |                                                                                                    | TARGET SERVE<br>WinServ20 |
|----------------------------------------------------------------------------------------------------|----------------------------------------------------------------------------------------------------|----------------------------------------------------------------------------------------------------|---------------------------|
| Deployment Configuration<br>Domain Controller Options<br>Additional Options<br>Paths<br>Review Options<br>Prerequisites Check<br>Installation<br>Results | Select the deployment operat<br>Add a <u>d</u> omain controller t<br>Add a new domain to an <u>g</u><br>Add a new <u>fo</u> rest<br>Specify the domain information<br><u>B</u> oot domain name: | tion<br>o an existing domain<br>existing forest<br>on for this operation<br>instructions.1cloud.ru |                           |
|                                                                                                    |                                                                                                    |                                                                                                    |                           |

В появившемся окне настроек выберите **Добавить новый лес** (т.к. действия выполняются впервые) и введите ваше доменное имя.

Примечания:

- Имя корневого домена леса не может быть однокомпонентным (например, он должен быть «company.local» вместо «company»);

 Домен должен быть уникальным;
 Рекомендуем использовать уникальное имя домена из списка локальных (напр. company.local) во избежания;
 конфликтов разрешения имен DNS в случае идентичных имен. - учетная запись, с которой делают настройки, должна входить в группу администраторов.

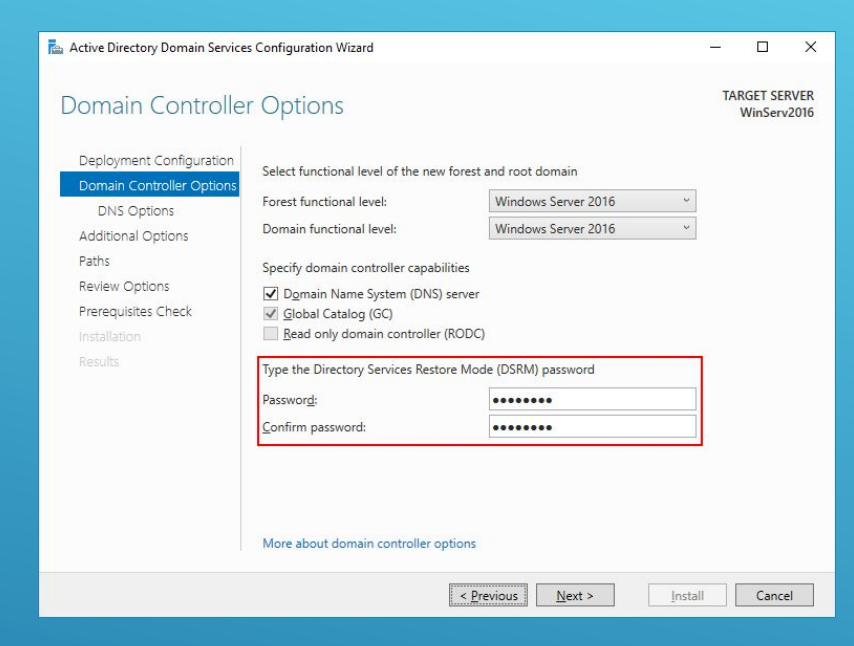

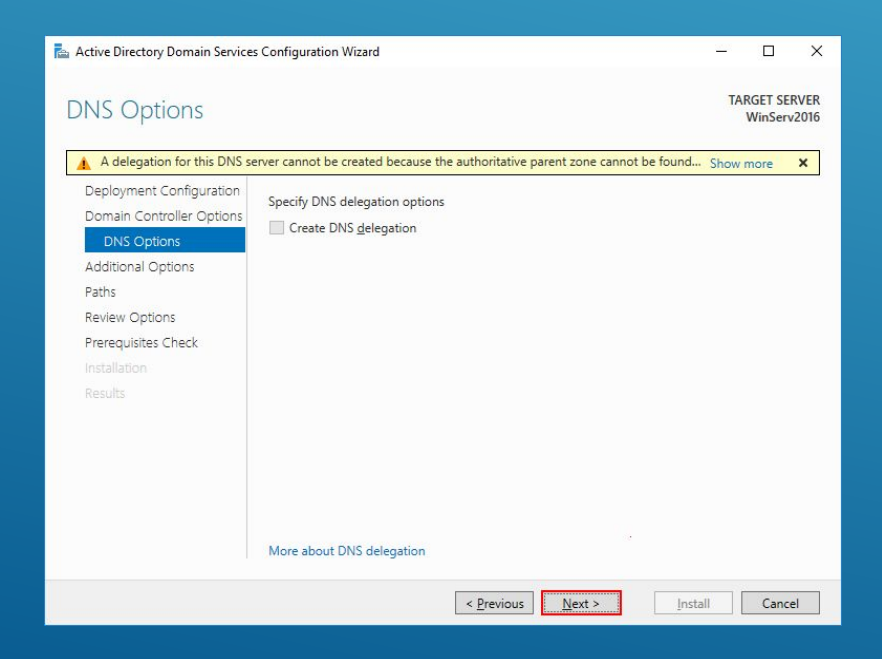

На следующем шаге введите и подтвердите пароль для режима восстановления служб каталогов.

На этом шаге просто нажмите Next.

| Active Directory Domain Service:                                                                    | s Configuration Wizard                                          |                                      | <u></u> |                     | ×           |
|----------------------------------------------------------------------------------------------------|-----------------------------------------------------------------|--------------------------------------|---------|---------------------|-------------|
| Additional Option                                                                                   | S                                                               |                                      | TA      | RGET SEI<br>WinServ | VER<br>2016 |
| Deployment Configuration<br>Domain Controller Options<br>DNS Options<br>Additional Options<br>Paths | Verify the NetBIOS name assigned to<br>The NetBIOS domain name: | the domain and change it if necessar | y       |                     |             |
| Review Options<br>Prerequisites Check<br>Installation<br>Results                                    |                                                                 |                                      |         |                     |             |
|                                                                                                    | More about additional options                                   |                                      |         |                     |             |
|                                                                                                    |                                                                 | <u>Previous</u>                      | nstall  | Cance               | el 📃        |

### Укажите пути до базы данных AD DS, файлов журналов и папки SYSVOL. Рекомендуем оставить значения по умолчанию.

### Укажите удобное имя домена NetBIOS.

| Active Directory Domain Service                                      | s Configuration Wizard                               |                                                       | <u></u> |                   | ×             |
|----------------------------------------------------------------------|------------------------------------------------------|-------------------------------------------------------|---------|-------------------|---------------|
| Paths                                                                |                                                      |                                                       | TA      | RGET SE<br>WinSer | RVER<br>v2016 |
| Deployment Configuration<br>Domain Controller Options<br>DNS Options | Specify the location of the AD [<br>Database folder: | DS database, log files, and SYSVOL<br>C:\Windows\NTDS |         |                   |               |
| Additional Options                                                   | Log files folder:                                    | C:\Windows\NTDS                                       |         |                   |               |
| Paths                                                                | SYSVOL folder:                                       | C:\Windows\SYSVOL                                     |         | 1                 |               |
| Review Options<br>Prerequisites Check<br>Installation<br>Results     | More about Active Directory pa                       | the                                                   |         |                   |               |
|                                                                      |                                                      | < Previous Next >                                     | ıstall  | Canc              | el            |

### Проверьте настроенные параметры.

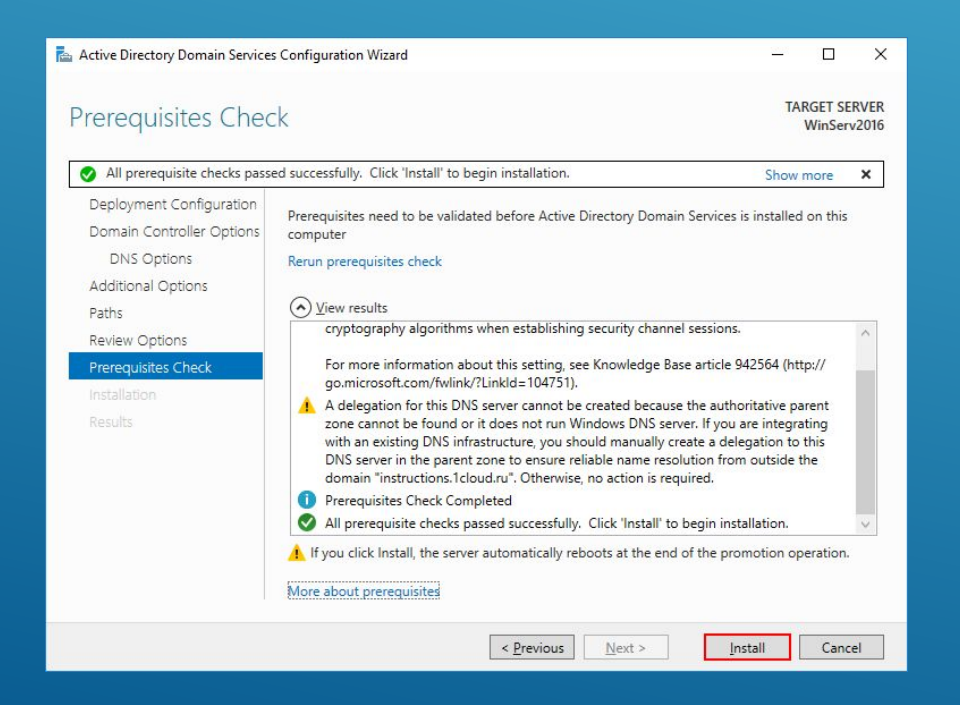

|                                                                                                    | Windervzord                                                                                                    |
|----------------------------------------------------------------------------------------------------|----------------------------------------------------------------------------------------------------|
| Deployment Configuration<br>Domain Controller Options<br>DNS Options<br>Additional Options<br>Paths<br>Review Options<br>Prerequisites Check<br>Installation<br>Results | Review your selections:         Configure this server as the first Active Directory domain controller in a new forest.         The new domain name is "instructions.1cloud.ru". This is also the name of the new forest.         The NetBIOS name of the domain: INSTRUCTIONS         Forest Functional Level: Windows Server 2016         Domain Functional Level: Windows Server 2016         Additional Options:         Global catalog: Yes         DNS Server: Yes         Create DNS Delegation: No         V         These settings can be exported to a Windows PowerShell script to automate additional installations |

Active Directory Domain Services Configuration Wizard

X

Дождитесь проверки предварительных требований после чего нажмите **Установить**.

После установки сервер будет перезагружен.

### Создание учетных записей

Для создания новых учетных записей и администраторов откройте оснастку Active Directory Users and Computers, для этого откройте Диспетчер серверов и перейдите в раздел AD DS. В контекстном меню сервера выберете соответствующую оснастку.

| e Action View Help                                                                                      | 1 🔽 een 1 🔍 1                                                      | h. fter 🐨 🖂 😘                                                      | ,                                                                                                    |                                              |   |                                                                     |
|----------------------------------------------------------------------------------------------------|--------------------------------------------------------------------|--------------------------------------------------------------------|----------------------------------------------------------------------------------------------------|----------------------------------------------|---|---------------------------------------------------------------------|
| Active Directory Users and Com<br>Com<br>Com<br>Com<br>Computers<br>Computers<br>Computers<br>Computers | Name<br>Administrator<br>Allowed RO<br>Cert Publish<br>Cloneable D | Type<br>User<br>Security Group<br>Security Group<br>Security Group | Description<br>Built-in account for ad<br>Members in this group c<br>Members of this group<br>Members of this group t | Delegate Control                             |   |                                                                     |
| > ForeignSecurityPrincipal:                                                                             | DefaultAcco                                                        | User<br>Security Group                                             | A user account manage                                                                                                 | Find                                         | _ |                                                                     |
| > Managed Service Accour                                                                                | Denied ROD                                                         | Security Group                                                     | DNS Administrators Gro                                                                                                | New                                          | > | Computer                                                            |
| Users                                                                                                   | B DnsUpdateP                                                       | Security Group                                                     | DNS clients who are per                                                                                               | All Tasks                                    | > | Contact                                                             |
|                                                                                                    | Domain Ad                                                          | Security Group<br>Security Group                                   | Designated administrato<br>All workstations and ser                                                                   | Refresh<br>Export List                       |   | Group<br>InetOrgPerson                                              |
|                                                                                                    | Bomain Con                                                         | in Con Security Group All d                                        | All domain controllers i<br>All domain guests                                                                         | View                                         | > | msDS-KeyCredential<br>msDS-ResourcePropertyList                     |
|                                                                                                    | Domain Users<br>Enterprise A<br>Enterprise K                       | Security Group<br>Security Group<br>Security Group                 | All domain users<br>Designated administrato<br>Members of this group                                                  | Arrange Icons<br>Line up Icons<br>Properties | > | msDS-ShadowPrincipalContainer<br>msImaging-PSPs<br>MSMQ Queue Alias |
|                                                                                                    | Group Polic                                                        | Security Group                                                     | Members in this group c                                                                                               | Help                                         |   | Printer                                                             |
|                                                                                                    | Guest                                                              | User                                                               | Built-in account for que                                                                                              | 1 rests                                      |   | User                                                                |
|                                                                                                    | Key Admins                                                         | Security Group                                                     | Members of this group                                                                                                 |                                              |   | Shared Folder                                                       |
|                                                                                                    | Reprotected Us                                                     | Security Group                                                     | Members of this group                                                                                                 |                                              |   |                                                                     |
|                                                                                                    | RAS and IAS                                                        | Security Group                                                     | Servers in this group can                                                                                             |                                              |   |                                                                     |
|                                                                                                    | Read-only D                                                        | Security Group                                                     | Members of this group                                                                                                 |                                              |   |                                                                     |
|                                                                                                    | Korea Ad                                                           | Security Group<br>User                                             | Designated administrato                                                                                               |                                              |   |                                                                     |

| 🚡 Server Manager                                             |                                  |                                                                                                    |
|--------------------------------------------------------------|----------------------------------|----------------------------------------------------------------------------------------------------|
| Server Ma                                                    | anager • AD DS                   |                                                                                                    |
| 🛄 Dashboard                                                  | SERVERS<br>All servers   1 total |                                                                                                    |
| Local Server     All Servers                                 | Filter &                         |                                                                                                    |
| 🖬 AD DS                                                      | Server Name IPv4 Address         | Manageability Last Update                                                                                                    |
| <ul> <li>BNS</li> <li>File and Storage Services ▷</li> </ul> | WINSERV2016 10.0.0.2,5.200.47.8  | Add Roles and Features<br>Shut Down Local Server<br>Computer Management<br>Remote Desktop Connection<br>Windows PowerShell<br>Configure NIC Teaming                                                            |
|                                                              | EVENTS<br>All events   17 total  | Active Directory Administrative Center<br>Active Directory Domains and Trusts<br>Active Directory Module for Windows PowerShell<br>Active Directory Sites and Services<br>Active Directory Users and Computers |
|                                                              | Filter                           | ration of the comparent                                                                                                    |

В новом окне разверните дерево вашего домена и найдите каталог с пользователями Users. Правой кнопкой мыши нажмите на каталог и выберете Создать -> Пользователь.

## Для нового пользователя задайте личные данные и имя входа.

| assword:                   | •••••                 |  |
|----------------------------|-----------------------|--|
| Confirm password:          | •••••                 |  |
| User <u>m</u> ust change p | assword at next logon |  |
| User cannot change         | e password            |  |
| ✓ Password never exp       | pires                 |  |
| Account is disabled        |                       |  |

| ew Object - User   |                        |                           | :     |
|--------------------|------------------------|---------------------------|-------|
| Create             | e in: instructi        | ons.1cloud.ru/Users       |       |
| <u>First name:</u> | Ivan                   | Initials:                 |       |
| <u>L</u> ast name: | Ivanov                 |                           |       |
| Full name:         | Ivan Ivar              | nov                       |       |
| User logon name:   |                        |                           |       |
| i.ivanov           |                        | @instructions.1cloud.ru ~ |       |
| User logon name    | (pre- <u>W</u> indows  | 2000):                    |       |
| INSTRUCTIONS       | 51                     | i.ivanov                  |       |
|                    | (pre- <u>vv</u> indows | iivanov                   |       |
|                    |                        | < Back: Next > Ca         | ancel |

Далее введите пароль, который должен быть достаточно сложным и содержать буквы разного регистра и цифры. Дополнительные опции выберите на свое усмотрение.

### Создайте нового пользователя.

| Remote   | e control | Remote [       | Desktop Se | rvices Profile | COM+        |
|----------|-----------|----------------|------------|----------------|-------------|
| General  | Address   | Account        | Profile    | Telephones     | Organizatio |
| Memb     | er Of     | Dial-in        | Envi       | ronment        | Sessions    |
| Member ( | of:       |                |            |                |             |
| Domain   | n Users   | instructions.1 | cloud.ru/U | sers           |             |
|          |           |                |            |                |             |

|                                                                                          |                                     | 2 |
|------------------------------------------------------------------------------------------|-------------------------------------|---|
| Create in: instru                                                                        | uctions.1cloud.ru/Users             |   |
| When you click Finish, the fol                                                           | llowing object will be created:     |   |
| Full name: Ivan Ivanov                                                                   | ^                                   |   |
| User logon name: i.ivanov@i<br>The user cannot change the<br>The password never expires. | instructions.1cloud.ru<br>password. |   |
|                                                                                          |                                     |   |
|                                                                                          |                                     | 2 |

Чтобы пользователь мог управлять службами Active Directory, его необходимо добавить в группу **Domain Admins**. Для этого с помощью правой инопки мыши откройте свойства пользователя и перейдите во вкладку **Member Of**. Нажмите кнопку **Add** для добавления в группу.

# Выполните поиск группы **Domain Admins** с помощью кнопки **Check Names**. Нажмите OK.

| Remote                        | control | Remote I                                                       | Desktop Se                      | ervices Profile                      | CO                       | M+  |
|-------------------------------|---------|----------------------------------------------------------------|---------------------------------|--------------------------------------|--------------------------|-----|
| General                       | Address | Account Profile Telephones<br>Dial-in Environment              |                                 | Telephones                           | Organization             |     |
| Membe                         | er Of   |                                                                |                                 | Sessions                             |                          |     |
| Member o                      | f:      |                                                                |                                 |                                      |                          |     |
| Name                          |         | Active Direct                                                  | ory Domain                      | Services Folder                      |                          |     |
| Domain                        | Admins  | instructions.1                                                 | cloud.ru/L                      | lsers                                |                          |     |
| Domain                        | Users   | instructions.1                                                 | Icloud.ru/L                     | lsers                                |                          |     |
|                               |         |                                                                |                                 |                                      |                          |     |
|                               |         |                                                                |                                 |                                      |                          |     |
|                               |         |                                                                |                                 |                                      |                          |     |
|                               |         |                                                                |                                 |                                      |                          |     |
|                               |         |                                                                |                                 |                                      |                          |     |
|                               |         |                                                                |                                 |                                      |                          |     |
|                               |         |                                                                |                                 |                                      |                          |     |
|                               |         |                                                                |                                 |                                      |                          |     |
|                               |         |                                                                |                                 |                                      |                          |     |
|                               |         |                                                                |                                 |                                      |                          |     |
|                               |         |                                                                |                                 |                                      |                          |     |
|                               |         |                                                                |                                 |                                      |                          |     |
| Add.                          |         | Remove                                                         |                                 |                                      |                          |     |
| Add.                          |         | <u>R</u> emove                                                 |                                 |                                      |                          |     |
| Add.                          |         | <u>R</u> emove                                                 |                                 |                                      |                          |     |
| Add.                          |         | <u>R</u> emove                                                 |                                 |                                      |                          |     |
| Add.<br>Primary gr            |         | Remove                                                         |                                 |                                      |                          |     |
| Add.<br>Primary gr            |         | Remove<br>Iomain Users                                         |                                 |                                      |                          |     |
| Add.<br>Primary gr            | oup: D  | Remove<br>Iomain Users<br>There is r                           | no need to                      | change Primary                       | group units              | ess |
| Add.<br>Primary gr<br>Set Pri | oup: D  | Remove<br>Iomain Users<br>There is r<br>you have               | no need to<br>Macintosh         | change Primary                       | group unk<br>K-compliar  | ess |
| Add.<br>Primary gr<br>Set Pri | oup: D  | Remove                                                         | no need to<br>Macintosh<br>ns.  | change Primary ;<br>clients or POSID | group unla<br>K-compliar | ess |
| Add.<br>Primary gr<br>Set Pri | oup: D  | Remove<br>Iomain Users<br>There is r<br>you have<br>applicatio | no need to<br>Macintosh<br>ns.  | change Primary<br>clients or POSIX   | group unle<br>G-compliar | ess |
| Add.<br>Primary gr<br>Set Pri | oup: D  | Remove<br>Iomain Users<br>There is r<br>you have<br>applicatio | no need to<br>Macintosh<br>rns. | change Primary<br>clients or POSIX   | group unla<br>K-compliar | ess |
| Add.<br>Primary gr<br>Set Pri | oup: D  | Remove                                                         | no need to<br>Macintosh<br>ns.  | change Primary ;<br>clients or POSI) | group unk<br>(-compliar  | ess |
| Add.<br>Primary gr            | oup: D  | Remove<br>Iomain Users<br>There is r<br>you have<br>applicatio | no need to<br>Macintosh<br>rns. | change Primary<br>I clients or POSI) | group unla<br><-compliar | ess |

| elect Groups                                          | >            |
|-------------------------------------------------------|--------------|
| Select this object type:                              |              |
| Groups or Built-in security principals                | Object Types |
| rom this location:                                    |              |
| instructions.1cloud.ru                                | Locations    |
| Enter the object names to select ( <u>examples</u> ): |              |
| Domain Admins                                         | Check Names  |
|                                                       | _            |
|                                                       |              |
|                                                       |              |

Сохраните изменения кнопкой **Аррly**.

Теперь созданный пользователь сможет подключиться к контроллеру домена.

Рекомендуем сразу убедиться, что для публичного сетевого адаптера включен Firewall, а для доменной/частной сетей - отключен

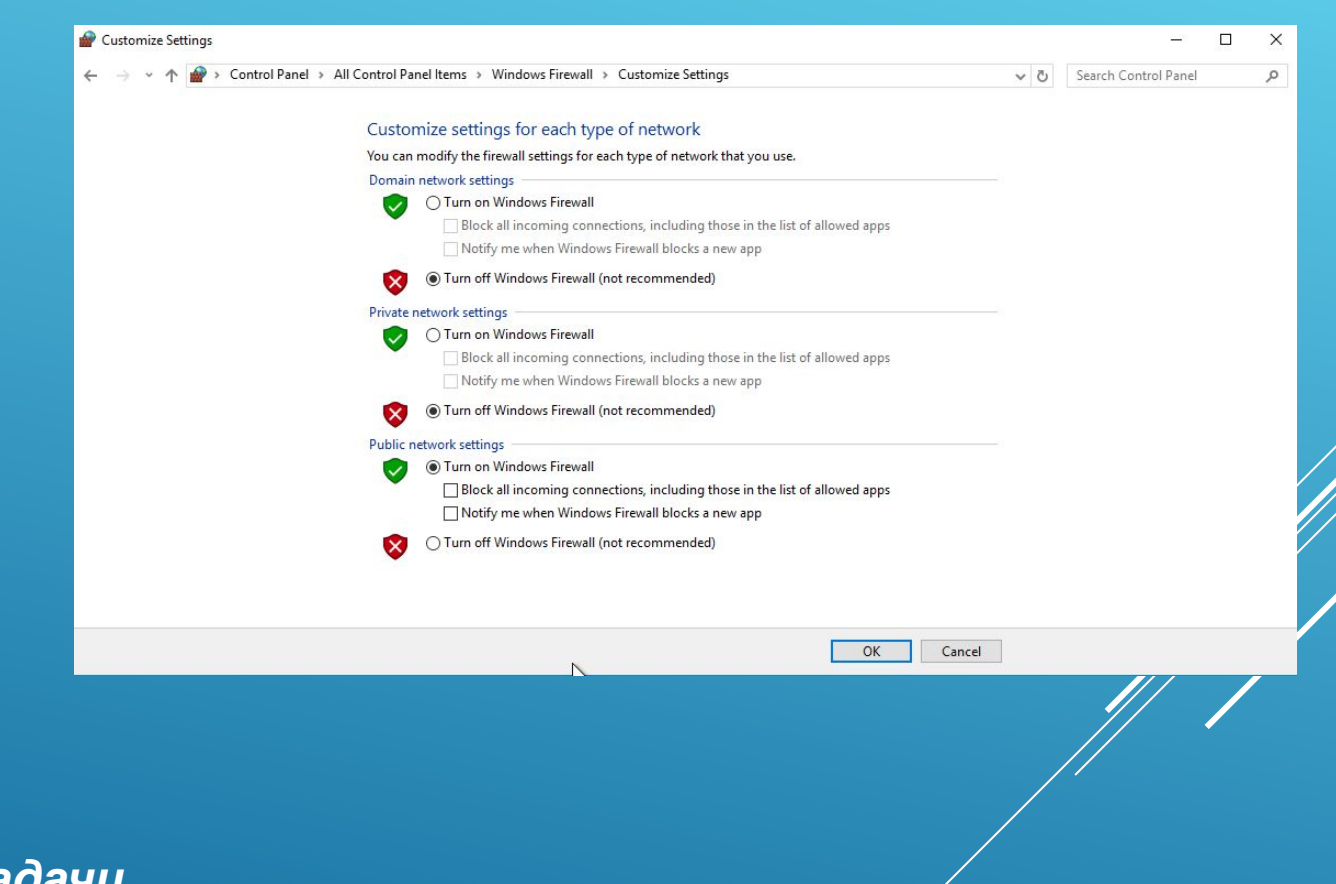

в рамках данной задачи